# [CTF] 攻防世界MISC高手区部分题目WriteUp(2)

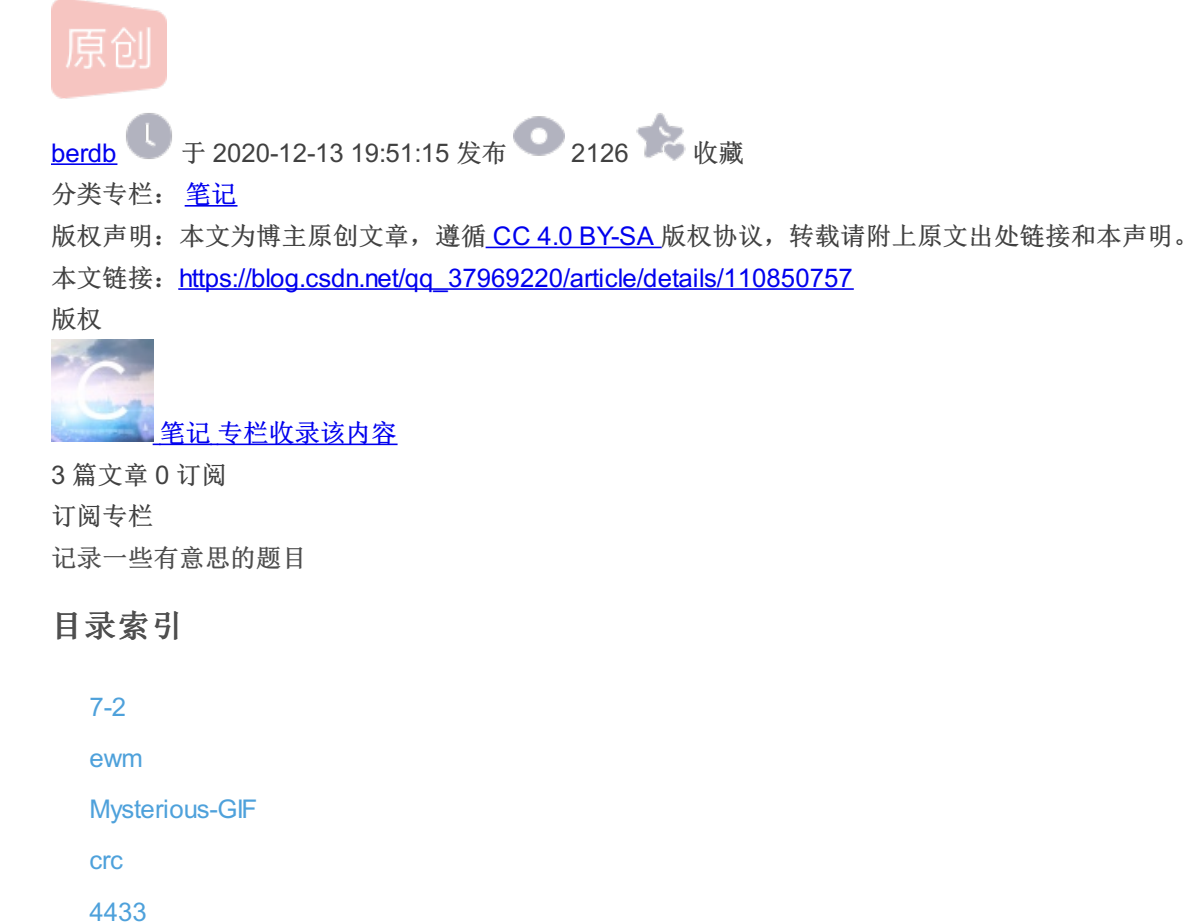

challenge\_how\_many\_Vigenère 流量分析 未完待续...

# 7-2

下载解压得到一个文件夹,里面有一堆文件,对所有文件名进行 base64 解码

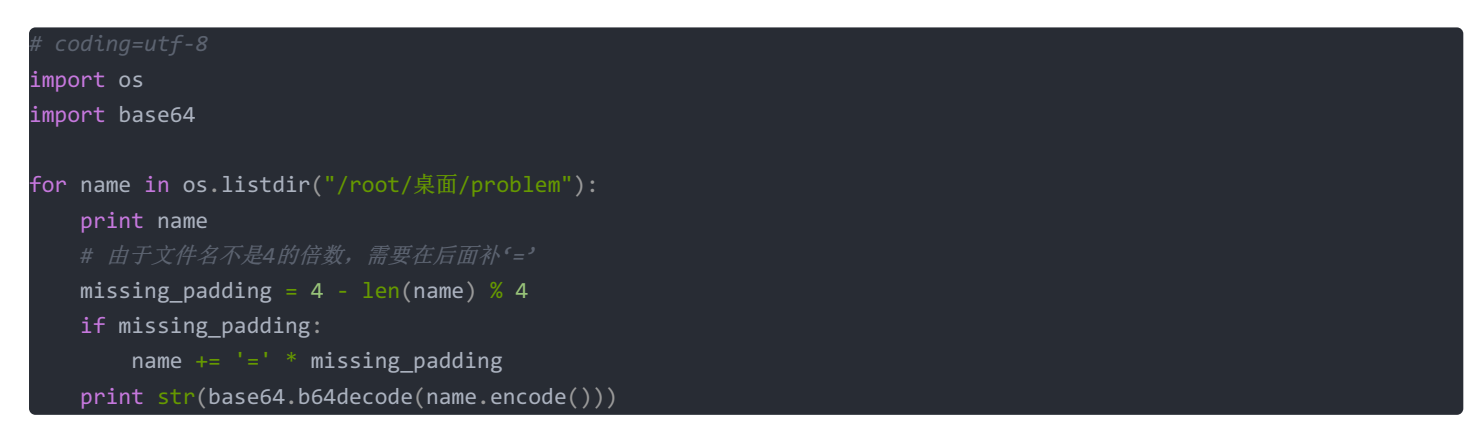

看到输出的信息里只有这个文件解码后不是乱码: YWluaWRleGluZ3podWFuZw

♥a'(#♥♥5;4♥♥6 YWluaWRleGluZ3podWFuZw ainidexingzhuang YWPpG3JEmRbOnXx00Xifd7

这次使用的是9键加密,第一个数字代表9键键盘下的数字,第二个数字代表该数字下的第几个字母。解密后再用一次凯撒加密即可得到 flag

wdflag{ylyoselfve}

### ewm

下载解压后得到一个文件夹,打开看到里面是一堆二维码的部分图块,按大小被分为了 small 和 big 两部分,总共两个二维码,可以把图片拖到 word 里拼图,拼完的二维码扫出来就是 flag,而且两组图片拼图的结果都是一样的,这里给一个拼图的脚本 (并不能完美的拼出来,但已经可以扫出来了)

```
import os
from PIL import Image
def set_image(in_file, x, y):
   code[y][x] = in_file
   file.remove(in file)
def find_right(in_file):
   result = ''
   pixes = Image.open(os.path.join(current_path, in_file)).load()
       r, g, b = pixes[width-1, row]
   for fi in file:
       pixes = Image.open(os.path.join(current_path, fi)).load()
       for row in range(width):
           r, g, b = pixes[0, row]
               pix2 += 1
           result = fi
           break
   return result
def find_bottom(in_file):
   pixes = Image.open(os.path.join(current_path, in_file)).load()
   for col in range(width):
```

```
if r+g+b > 255:
       pixes = Image.open(os.path.join(current_path, fi)).load()
        for col in range(width):
            r, g, b = pixes[col, 0]
            pix2 <<= 1
        if pix == pix2:
            result = fi
            break
   return result
if ___name___ == '___main___':
   current path = r"C:\Users\28919\Desktop\big" # r"C:\Users\28919\Desktop\small"
    file = [name for name in os.listdir(current_path)]
   width = 51
   fail = False
   set_image('ebb9e03faca4_big.jpg', 0, 0)
   set_image('be557e464b98_big.jpg', 4, 0)
    set_image('13d9bb15c1c5_big.jpg', 0, 4)
        if fail:
            break
            if code[y][x] == '':
                    code[y][0] = find_bottom(code[y-1][0])
                    code[y][x] = find_right(code[y][x-1])
                if code[y][x] == '':
                    fail = True
```

| break                                                                    |  |
|--------------------------------------------------------------------------|--|
| else:                                                                    |  |
| for i in code:                                                           |  |
| print(i)                                                                 |  |
| if fail:                                                                 |  |
| print('拼图失败!')                                                           |  |
| # 根据已找到的图片拼出最终的图片                                                        |  |
| <pre>image = Image.new('RGB', (n*width, n*width), (255, 255, 255))</pre> |  |
| for y in range(n):                                                       |  |
| for x in range(n):                                                       |  |
| if code[y][x] != '':                                                     |  |
| <pre>p = Image.open(os.path.join(current_path, code[y][x]))</pre>        |  |
| <pre>image.paste(p, (width * x, width * y))</pre>                        |  |
| <pre>image.save(r'C:\Users\28919\Desktop\flag.png')</pre>                |  |

脚本拼图的结果:

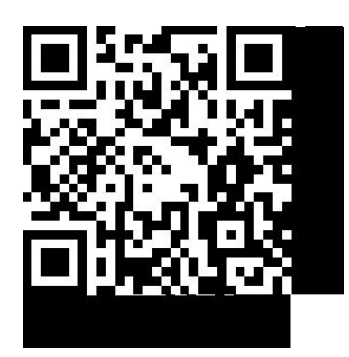

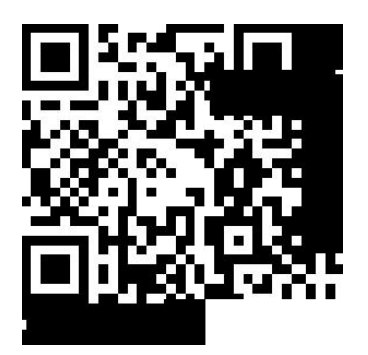

flag{g00d\_g00d\_study\_1jf8988}

# **Mysterious-GIF**

| root@kali:~,                       | /桌面# binwalk ou                         | t.gif                                                                                                    |
|------------------------------------|-----------------------------------------|----------------------------------------------------------------------------------------------------|
| DECIMAL                            | HEXADECIMAL                             | DESCRIPTION                                                                                                    |
| 0<br>2670386<br>2783320<br>2783420 | 0×0<br>0×28BF32<br>0×2A7858<br>0×2A78BC | GIF image data, version "89a", 440 x 608<br>Zip archive data, at least v1.0 to extract, compres<br>End of Zip archive, footer length: 22<br>End of Zip archive, footer length: 22 |

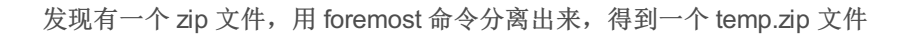

| 🛃 temp.zip                          |             |
|-------------------------------------|-------------|
| 归档文件(A) 编辑(E) 视图(V) 帮助(H)           |             |
| 📄 🖹 打开 👻 🎼 解压缩 📳                    | <b>P</b>    |
| ← → ↑ ☆ ☆ (位置(L):                   | /           |
| 名称                                  | ▼ 大小        |
| partaa.enc                          | 256 字节      |
| 1 个对象(256 字节)                       |             |
| "temp.zip": 112.9 kB (112,890 字节) Z | Zip archive |

这压缩包里就一个256字节的文件却占用112K的空间,明显不对劲,再用 binwalk 命令跑一下

| 10///0        | 0~1AJ02       | - <b>Z T P</b> | archive uata, at teast viso to extract, comp |
|---------------|---------------|----------------|----------------------------------------------|
| 108182        | 0×1A696       | End            | of Zip archive, footer length: 22            |
| 108204        | 0×1A6AC       | Zip            | archive data, at least v1.0 to extract, comp |
| 108608        | 0×1A840       | End            | of Zip archive, footer length: 22            |
| 108630        | 0×1A856       | Zip            | archive data, at least v1.0 to extract, comp |
| 109034        | 0×1A9EA       | End            | of Zip archive, footer length: 22            |
| 109056        | 0×1AA00       | Zip            | archive data, at least v1.0 to extract, comp |
| 109460        | 0×1AB94       | End            | of Zip archive, footer length: 22            |
| 109482        | 0×1ABAA       | Zip            | archive data, at least v1.0 to extract, comp |
| 109886        | 0×1AD3E       | End            | of Zip archive, footer length: 22            |
| 109908        | 0×1AD54       | Zip            | archive data, at least v1.0 to extract, comp |
| 110312        | 0×1AEE8       | End            | of Zip archive, footer length: 22            |
| 110334        | 0×1AEFE       | Zip            | archive data, at least v1.0 to extract, comp |
| 110738        | 0×1B092       | End            | of Zip archive, footer length: 22            |
| 110760        | 0×1B0A8       | Zip            | archive data, at least v1.0 to extract, comp |
| 111164        | 0×1B23C       | End            | of Zip archive, footer length: 22            |
| 111186        | 0×1B252       | Zip            | archive data, at least v1.0 to extract, comp |
| 111590        | 0×1B3E6       | End            | of Zip archive, footer length: 22            |
| 111612        | 0×1B3FC       | Zip            | archive data, at least v1.0 to extract, comp |
| 112016        | 0×1B590       | End            | of Zip archive, footer length: 22            |
| 112038        | 0×1B5A6       | Zip            | archive data, at least v1.0 to extract, comp |
| 112442        | 0×1B73A       | End            | of Zip archive, footer length: 22            |
| 112464        | 0×1B750       | Zip            | archive data, at least v1.0 to extract, comp |
| 112868        | 0×1B8E4       | End            | of Zip archive, footer length: 22            |
|               |               |                |                                              |
| root@kali:~/桌 | 面/output/zip# |                |                                              |
|               |               |                |                                              |

发现有一堆文件,再把它们分离出来(这里用binwalk分离的话可以自动解压),得到 partaa.enc 到 partke.enc 共计265个文件,enc文件是RSA加密后的文件,所以还需要找到私钥进行解密

#### 先来了解一下 gif 的文件结构 https://blog.csdn.net/xlvector/article/details/589214

以 0x21FE 开头的注释扩展 (Comment Extension) 可以记录一些信息,我们在 010Editor 里搜索 21FE 看到有一些16进制字符

| 00 | A0 | 00 |    |    | 21 | FE | 80 | 34 | 64 | 34 | 39 | 34 | 39 | 34 | 35 | <mark>!þ</mark> €4d494945       |
|----|----|----|----|----|----|----|----|----|----|----|----|----|----|----|----|---------------------------------|
| 37 | 36 |    |    | 34 | 39 | 34 | 32 | 34 |    | 34 | 34 | 34 |    | 34 | 65 | 767749424144414e                |
| 34 | 32 | 36 |    | 36 | 62 |    |    | 36 | 38 | 36 | 62 | 36 | 39 | 34 | 37 | 42676b71686b6947                |
| 33 | 39 |    |    |    |    | 34 | 32 | 34 |    | 35 |    | 34 | 35 | 34 | 36 | 3977304241514546                |
| 34 | 31 | 34 | 31 | 35 |    | 34 |    | 34 | 32 | 34 | 62 | 36 | 62 |    | 37 | 41415343424b6b77                |
| 36 |    | 36 |    | 35 |    | 36 | 63 | 34 |    | 36 |    | 34 | 35 | 34 | 31 | 6767536c41674541                |
| 34 | 31 | 36 | 66 | 34 | 39 | 34 | 32 | 34 |    | 35 |    | 34 | 34 | 36 | 34 | 416f494241514464                |
| 34 | 64 | 34 | 65 | 36 | 32 | 34 | 63 |    | 35 |    |    | 35 | 36 | 35 | 37 | 4d4e624c35715657                |
| 36 | 39 | 34 |    | 35 |    |    | 32 | 00 | 21 | FF | 0B | 4E | 45 | 54 | 53 | 69435172. <mark>!ÿ.NE</mark> TS |
|    |    |    |    |    |    |    |    |    |    |    |    |    |    |    |    |                                 |

21FE后的80表示注释的长度,gif 的每一帧都有一个这样的注释,可以一个个将其复制出来,也可以在 kali 里用 strings 命令跑 出来(最后一行开头的8是多余的,需要删掉)

| root@kali:~/桌面# strings -20 out.gif                                                                                              |
|----------------------------------------------------------------------------------------------------|
| !!!"""###\$\$\$%%&&&'''((()))*** +++ ,,, ///000111222333444555666777888999:::;;; <<<=>>>???@@@AAABBBCCCDDDEEEFFFGGGHHHIIIJJJ     |
| mmnnnooopppqqrrrssstttuuuvvvwwxxxyyyzzz{{{   }}}~~~                                                                              |
| 4d494945767749424144414e42676b71686b6947397730424151454641415343424b6b776767536c41674541416f4942415144644d4e624c3571565769435172 |
| 5832773639712f377933536849507565707478664177525162524f72653330633655772f6f4b3877655a547834346d30414c6f75685634364b63514a6b687271 |
| 67384f79337335593546563177434b3736367532574c775672574d49554a47316a4444725276595049635135557143703545445143696f524d4763555a456732 |
| 75766c3134324c44424161654f4c7a464d3465324a637a532b307238356d5052724353786a4c4b4c614c774949516e5a58497058535552562f776a6877575231 |
| 664a474738512b7563454170615873634e435546343462506d344850434a2f306d7244435457482f59324350564a6b4e6b2b6f305637564f74484b734d4c344e |
| 434e414a483434572f4952774a6e744e572b4e3848726770526b467567686d4e6a63776c456b7274554b4731735243792f2f57687544756e5632706853525176 |
| 486f74425a76796441674d424141454367674542414a79614e336d6c6b756e772b617137704b5561677636437a6442477964394a78447941706b314b374f4938 |
| 54426873464d2f33744246654131592f41762b7568434c727967726b4279652f6963372f2b30356f3853392b65674d6b52584e484b41757952336752696b7759 |
| 7678454b634a676a5a5a4c524656794159372f6c477634774e42683362495044664631446739737a596e6b774948396c4c454679656d4d3734416941596c6371 |
| 6456645a49452f6271325a344a4f307439484367485a4e6651374a645266656a4e4a51565955443031517535644d744f523465494d6462576b68625658773254 |
| 45304837785178746a7754367a557270714576764f376533464845734249583635565258524c6276394f6f61794a786352715838654a6b5269344c2f597a6f34 |
| 4b5470456d6b64754a4c58734677743361715154626a5a48584f6c5454344e45647348327030547343414543675945412f653162737a4f3061312b6342614451 |
| 6a514f2b50763942734a464442336f314c477555484d4e53384644706e334a3436556b59796b353276496130763454636a715353484e4976585730544445556b |
| 624e4641314870557856786c7730426965656838426733486658795142685876645444376b306c73446d4d456f3455504b59533644356359577972776864356e |
| 4344304c72786562674f373552784c35514549452b34435649516b4367594541337638522f584b52564a50453461456567377051347554766346786a454e4e65 |
| 787866364b34787059344c6639636c49766465635268433274314864522b7853756c552f52536152727a4863773378672b4c31754f3073317435533766336e75 |
| 3361696849586b636747537158435a3156487a426d65433430545673664179627337714a30785936543571384d6e78324f62355a336c49477579686a65566174 |
| 4649493253647a324a2f55436759454174654131357a516f6a53504e482b62676d62424e717465763247556a536f374932556b777243316e4559515334636266 |
| 5064444364643066684d6444585534766e2b66575539686b58706d4b7043592b416363626c56554e744e4d4b6649423453484d78716a426961386f31616e5a35 |
| 726b6e6f5638576d4a4f50645a6259666478422f4b4432454434444243464756494c79417975657731506657436f64586969502f5a356a67742b6b4367594541 |
| 727378716f61306f316f3975695237752b48735835494e6f5854394f4f475933715144576a55526e61435779774d756a525979355a774b363930416f6f4c5253 |
| 744e555633334b3453416868384b7153714f6830652b34636b5762354170666c38634b3561362b76383854303958384141645935504247335465622b7673357a |
| 54704d75626c54434b4a773259617a4754385579564e38666635334e4f3951426f4533686d45796f642f4543675941396b307879434a7a6376654b6478727936 |
| 706a51786b39465a7a3341744570316f635635566f776167562b4f4e657a2f4863634638474a4f384244716c5036586b634c5574736e70367459526545494349 |
| 484b7735432b667741586c4649746d30396145565458772b787a4c4a623253723667415450574d35715661756278667362356d58482f77443969434c684a536f |
| 8724b3052485a6b745062457335797444737142486435504646773d3d                                                                        |
| root@kali:~/卓面#                                                                                                    |

#### 16进制转为字符串,给它加个文件头即可得到RSA的私钥

#### -----BEGIN PRIVATE KEY-----

MIIEvwlBADANBgkqhkiG9w0BAQEFAASCBKkwggSlAgEAAolBAQDdMNbL5qVWiCQrX2w69q/7y3ShlPueptxfAwRQbROre30c6Uw/oK8weZ Tx44m0ALouhV46KcQJkhrqg8Oy3s5Y5FV1wCK766u2WLwVrWMIUJG1jDDrRvYPIcQ5UqCp5EDQCioRMGcUZEg2uvI142LDBAaeOLzFM 4e2JczS+0r85mPRrCSxjLKLaLwIQnZXlpXSURV/wjhwWR1fJGG8Q+ucEApaXscNCUF44bPm4HPCJ/0mrDCTWH/Y2CPVJkNk+o0V7V0tHK sML4NCNAJH44W/IRwJntNW+N8HrgpRkFughmNjcwlEkrtUKG1sRCy//WhuDunV2phSRQvHotBZvydAgMBAAECggEBAJyaN3mlkunw+aq7 pKUagv6CzdBGyd9JxDyApk1K7Ol8TBhsFM/3tBFeA1Y/Av+uhCLrygrkBye/ic7/+05o8S9+egMkRXNHKAuyR3gRikwYvxEKcJqjZZLRFVyAY 7/IGv4wNBh3bIPDfF1Dg9szYnkwlH9ILEFyemM74AiAYIcqdVdZIE/bq2Z4JO0t9HCqHZNfQ7JdRfeiNJQVYUD01Qu5dMtOR4eIMdbWkhbVXw 2TE0H7xQxtjwT6zUrpqEvvO7e3FHEsBIX65VRXRLbv9OoayJxcRqX8eJkRi4L/Yzo4KTpEmkduJLXsFwt3aqQTbjZHXOITT4NEdsH2p0TsCA ECgYEA/e1bszO0a1+cBaDQjQO+Pv9BsJFDB3o1LGuUHMNS8FDpn3J46UkYyk52vla0v4TcjqSSHNIvXW0TDEUkbNFA1HpUxVxlw0Bieeh 8Bg3HfXyQBhXvdTD7k0IsDmMEo4UPKYS6D5cYWyrwhd5nCD0LrxebgO75RxL5QEIE+4CVIQkCgYEA3v8R/XKRVJPE4aEeg7pQ4uTvcFx jENNexxf6K4xpY4Lf9cllvdecRhC2t1HdR+xSulU/RSaRrzHcw3xg+L1uO0s1t5S7f3nu3aihlXkcgGSqXCZ1VHzBmeC40TVsfAybs7qJ0xY6T5q 8Mnx2Ob5Z3IIGuyhjeVatFII2Sdz2J/UCgYEAteA15zQojSPNH+bgmbBNqtev2GUjSo7I2UkwrC1nEYQS4cbfPdDCdd0fhMdDXU4vn+fWU9hk XpmKpCY+AccbIVUNtNMKfIB4SHMxqjBia8o1anZ5rknoV8WmJOPdZbYfdxB/KD2ED4DBCFGVILyAyuew1PfWCodXiiP/Z5jgt+kCgYEArsxqo a0o1o9uiR7u+HsX5INoXT9OOGY3qQDWjURnaCWywMujRYy5ZwK690AooLRStNUV33K4SAhh8KqSqOh0e+4ckWb5Apfl8cK5a6+v88T0 9X8AAdY5PBG3Teb+vs5zTpMubITCKJw2YazGT8UyVN8ff53NO9QBoE3hmEyod/ECgYA9k0xyCJzcveKdxry6pjQxk9FZz3AtEp1ocV5Vowa gV+ONez/HccF8GJO8BDqIP6XkcLUtsnp6tYReEICIHKw5C+fwAXIFItm09aEVTXw+xzLJb2Sr6gATPWM5qVaubxfsb5mXH/wD9iCLhJSorK0R HZktPbEs5vtDsaBHd5PFFw==

-----END PRIVATE KEY-----

### 然后脚本解密所有文件并输出就得到flag了

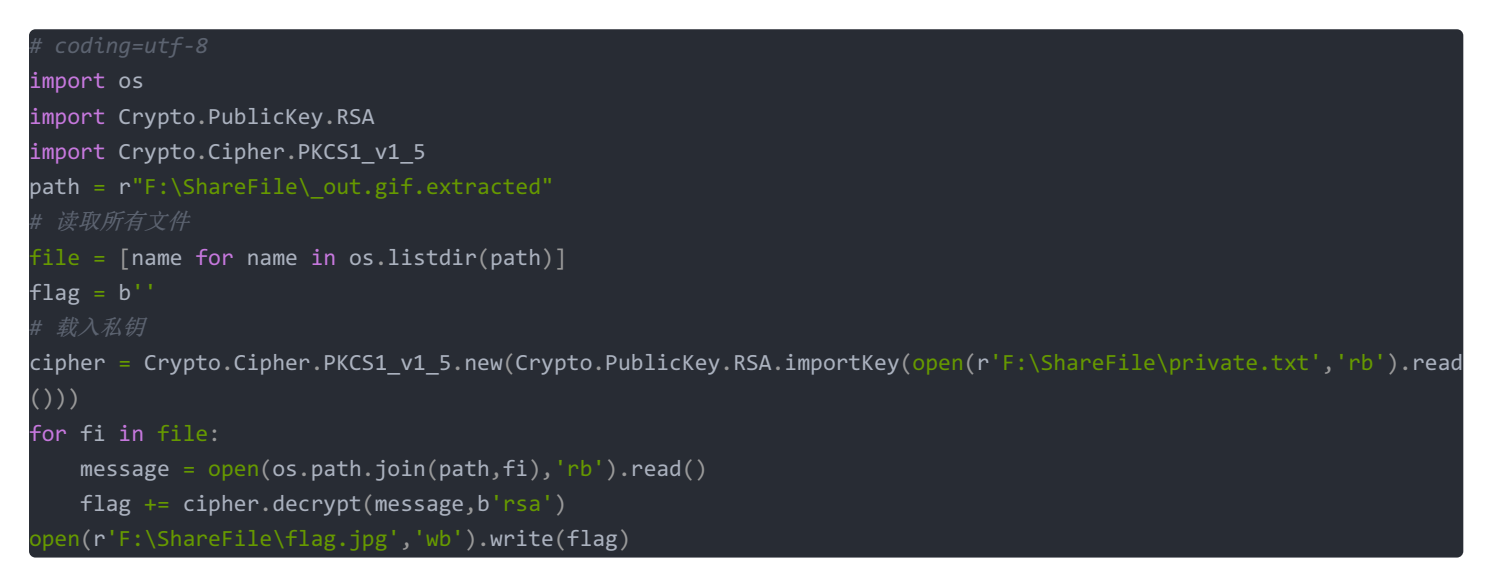

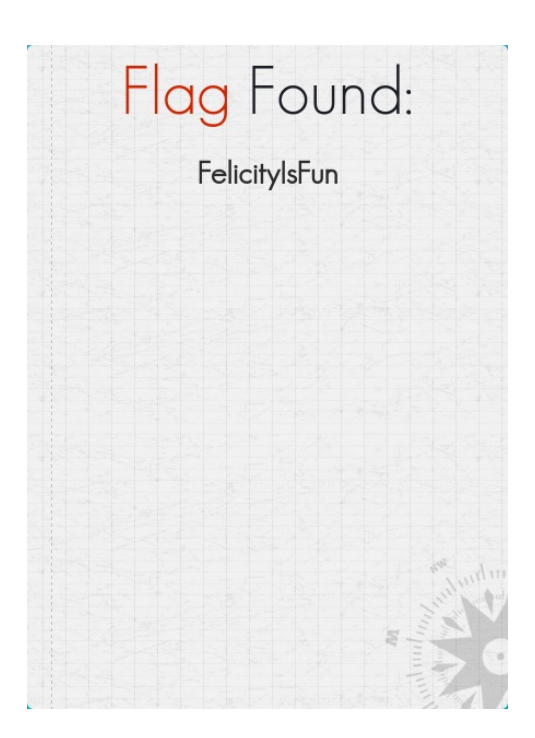

FelicitylsFun

## crc

## 下载解压得到一个加密的zip文件,尝试暴力破解,解不出来

| 名称            | 大小     | 压缩后大小 | 类型   | 修改时间       | CRC32    |
|---------------|--------|-------|------|------------|----------|
| <mark></mark> |        |       | 文件夹  |            |          |
| 1.txt *       | 6      | 18    | 文本文档 | 2017/11/24 | CC86365B |
| 2.txt *       | 6      | 18    | 文本文档 | 2017/11/24 | BCEE7ED5 |
| 3.txt *       | 6      | 18    | 文本文档 | 2017/11/24 | CCCA7E74 |
| convert.txt * | 15,360 | 1,962 | 文本文档 | 2017/11/24 | 9EBFAE5D |

但是里面 1.txt、2.txt、3.txt 都只有6字节,可以根据CRC的值把原文破解出来,爆破工具:https://github.com/theonlypwner/crc32

(python2) C:\Users\28919\Desktop>python crc32.py reverse 0xCC86365B 4 bytes: {0x65, 0xd7, 0x1e, 0xf0}

| verification | checksu | m: Uxcc86365b | (UK) |  |
|--------------|---------|---------------|------|--|
| alternative: | 05J728  | (OK)          |      |  |
| alternative: | 0EvF7h  | (OK)          |      |  |
| alternative: | 2ysXnu  | (0K)          |      |  |
| alternative: | 3y2iul  | (OK)          |      |  |
| alternative: | R9Dr0f  | (OK)          |      |  |
| alternative: | WQkoQX  | (0K)          |      |  |
| alternative: | avuKGt  | (OK)          |      |  |
| alternative: | d0875V  | (OK)          |      |  |
| alternative: | dSwk4B  | (OK)          |      |  |
| alternative: | forum_  | (OK)          |      |  |
| alternative: | go3DvF  | (OK)          |      |  |
| alternative: | l dpDP2 | (OK)          |      |  |
| alternative: | r6wKtc  | (0K)          |      |  |
| alternative: | s66zoz  | (0K)          |      |  |
| alternative: | yQGfVS  | (0K)          |      |  |
|              |         |               |      |  |

看到得到的结果中只有 forum\_是一个有意义的字符,猜测原文为 forum\_ 但是文件内容太少不能进行明文攻击,继续尝试爆破出来另外两个文件

| l | (python2) C:  | Users\2  | 8919\De | sktop>python | crc32.py | reverse | 0xBCEE7ED5 |
|---|---------------|----------|---------|--------------|----------|---------|------------|
|   | 4 bytes: {Ox1 | lc, Oxeb | , 0xe5, | 0x41}        |          |         |            |
|   | verification  | checksu  | m: Oxbc | ee7ed5 (OK)  |          |         |            |
|   | alternative:  | 2VSYDo   | (OK)    |              |          |         |            |
|   | alternative:  | 50TgnD   | (OK)    |              |          |         |            |
|   | alternative:  | 7sQy7Y   | (OK)    |              |          |         |            |
|   | alternative:  | 91ctf_   | (OK)    |              |          |         |            |
|   | alternative:  | AVfsVk   | (OK)    |              |          |         |            |
|   | alternative:  | N5K_u8   | (OK)    |              |          |         |            |
|   | alternative:  | OYyCje   | (OK)    |              |          |         |            |
|   | alternative:  | PgLPQi   | (OK)    |              |          |         |            |
|   | alternative:  | aYUJmn   | (OK)    |              |          |         |            |
|   | alternative:  | c425Xo   | (OK)    |              |          |         |            |
|   | alternative:  | cePT4s   | (OK)    |              |          |         |            |
|   | alternative:  | d1zWsP   | (OK)    |              |          |         |            |
|   | alternative:  | pt05kx   | (OK)    |              |          |         |            |
|   | alternative:  | rTzw3a   | (OK)    |              |          |         |            |

| (python2) C:  | \Users\2 | 28919\De | sktop>pythc | on crc32.py | reverse | 0xCCCA7E74 |
|---------------|----------|----------|-------------|-------------|---------|------------|
| 4 bytes: {0x3 | 3f, 0x09 | , 0x32,  | 0xe4}       |             |         |            |
| verification  | checksi  | ım: Oxcc | ca7e74 (0K) |             |         |            |
| alternative:  | 1Atmmb   | (OK)     |             |             |         |            |
| alternative:  | 6XsSG1   | (OK)     |             |             |         |            |
| alternative:  | EXFyUM   | (OK)     |             |             |         |            |
| alternative:  | KWYIiC   | (OK)     |             |             |         |            |
| alternative:  | Qm0jH5   | (OK)     |             |             |         |            |
| alternative:  | Spkdxd   | (OK)     |             |             |         |            |
| alternative:  | TilZRO   | (OK)     |             |             |         |            |
| alternative:  | Uub7HB   | (OK)     |             |             |         |            |
| alternative:  | ZfsjnA   | (OK)     |             |             |         |            |
| alternative:  | cN30_z   | (OK)     |             |             |         |            |
| alternative:  | com_66   | (OK)     |             |             |         |            |
| alternative:  | dW4quQ   | (OK)     |             |             |         |            |
| alternative:  | kXjpRF   | (OK)     |             |             |         |            |
| alternative:  | I AmNxm  | (OK)     |             |             |         |            |
| alternative:  | n0EmLx   | (OK)     |             |             |         |            |
| alternative:  | r24Q5p   | (OK)     |             |             |         |            |
| alternative:  | rcV0Y1   | (0K)     |             |             |         |            |
| alternative:  | tf ciJ   | (0K)     |             |             |         |            |

在结果中找到另外两个有意义的字符:91ctf\_、com\_66 连起来就是 forum\_91ctf\_com\_66 尝试用这串字符作为密码解压,解压成功,得到一个内容为二进制的 txt 文件,转为字符串得到一个 HTML 标签:

src="data:image/png;base64,iVBORw0KGgoAAAANSUhEUgAAARgAAAEYCAIAAAAI7H7bAAAFR0IEQVR4nO3dQY5bNxBAQU+Q+1/ZOU GlgHlqN2eqtoYljfQfuGiQ/Pr9+/cv4P/5609/APgOhAQBIUFASBAQEgSEBAEhQUBIEPj78G9fX19jnyOXD5onv43Dh7/7GPkLLnmvSecnyooE ASFBQEqQEBIEhAQBIUFASBAQEqROA9mDJfta8wHf09PJux/I7hPmD8DrT5QVCQJCqoCQICAkCAqJAkKCqJAqICQIXA5kD5bMGQ/u5oy T08mD/YPL/XuTP/EdWpEgICQICAkCQoKAkCAgJAgICQJCgkA/kH1aPqs9WDK4XDLhfZ0VCQJCgoCQICAkCAgJAkKCgJAgICQI/MSB7OR xu3dD0qdPTv6ZrEgQEBIEhAQBIUFASBAQEgSEBAEhQaAfyH7XHZf5lb2Tu3EP9v9e+z/hLysSJIQEASFBQEgQEBIEhAQBIUFASBC4HMg +va1y/22wk7PaJTfqPv1E/bliQUJIEBASBIQEASFBQEgQEBIEhASBrye2H26wZAS5f9z5M58oKxIEhAQBIUFASBAQEgSEBAEhQUBIEBgdy OYjyMkXnNwuerDkvQ6efqKuWZEgICQICAkCQoKAkCAgJAgICQJCgsDokcWTd63evWBuyfHIB0tmmkuG9desSBAQEgSEBAEhQUBIEBAS BIQEASFB4Hlgu8TTF4/ezWon9wvn8g3lex4AKxlEhAQBIUFASBAQEgSEBAEhQUBIEDgdWbzkQOA7k/tql2wX3e/pw6LPrEgQEBIEhAQBIU FASBAQEgSEBAEhQeC0Q3Zy0+LkPO7p85aXDH/3HxZ95/r3siJBQEgQEBIEhAQBIUFASBAQEgSEBIHLI4uX3N25ZFZ78PT8dMmv/MQIwI YkCAgJAkKCgJAgICQICAkCQoKAkCDwbe+QnRwm7t/4eWfJtmVHFsNPISQICAkCQoKAkCAgJAgICQJCgsDIHbJLdiYOD9022H+x73c9A9m RxfBxQoKAkCAgJAgICQJCgoCQICAkCPR3yN6ZvKF1cgS55Duc3BQ8OSXfM8a1lkFASBAQEgSEBAEhQUBIEBASBIQEgdNAdsIJvN916pr PT/P3WnJR7MGe04ytSBAQEgSEBAEhQUBIEBASBIQEASFBoL9DNp92LRm63b1gPnV9+pTm/SPj6yfKigQBIUFASBAQEgSEBAEhQUBIE BASBC7vkD1YMj+9s+Qo5oMlxyNPWnlusYEsfJyQlCAkCAgJAkKCgJAglCQlCAkC/Q7ZgyWTtUmTM+inL6U9eOLvsiJBQEgQEBlEhAQBlUF ASBAQEgSEBIHTQHbJrtX9m0yXDC73f4w7kwcdX394KxIEhAQBIUFASBAQEgSEBAEhQUBIEDgNZJ/emjq5G3dywjtpzw2tFy84zIoEASFBQUBIEDgNZJ/emjq5G3dywjtpzw2tFy84zIoEASFBQUBIEDgNZJ/emjq5G3dymjtpzw2tFy84zIoEASFBQUBIEDgNZJ/emjq5GASFBQUBIEDgNZJ/emjq5GASFASFBQUBIEDgNZJAASFBQUBIEDgNZJ/emjq5GASFBQUBIEDgNZJAASFBQUBIEDgNZJ/emjq5GASFBQUBIEDgNZJAASFBQUBIEDgNZJAASFBQUBIEDgNZJAASFBQUBIEDgNZJAASFBQUBIEDgNZJAASFBQUBIEDgNZJAASFBQUBIEDgNZJAASFBQUBIEDgNZJAASFBQUBIEDgNZJAASFBQUBIEDgNZJAASFBQUBIEDgNZJAASFBQUBIEDgNZJAASFBQUBIEDgNZJAASFBQUBIEDgNZJAASFBQUBIEDgNZJAASFBQUBIEDgNAASFBQUBIEDgNZJEgQEBIEhAQBIUFASBAQEgQujyx+eml4uZN0cl/t03t4J9/rE3+yFQkCQoKAkCAgJAgICQJCgoCQICAkCPR3yE7e+HlnydbUJbPa3J5dq//mE 7+yFQkCQoKAkCAgJAgICQJCgoCQICAkCPQD2adNDkmX7DI+mPyTI5xm7A5Z+JOEBAEhQUBIEBASBIQEASFBQEgQ+lkD2SWT0HwEO bmVeNKS7b3nr9eKBAEhQUBIEBASBIQEASFBQEgQEBIE+oHsknHnnckh6eG9Jg9VXvJeB/kO2U9cL2tFgoCQICAkCAgJAkKCgJAgICQIC AkCX58YTm3w9G2wk/8r9/TI+JoVCQJCgoCQICAkCAgJAkKCgJAgICQInAaywH9kRYKAkCAgJAgICQJCgoCQICAkCAgJAkKCwD96oQOE6 84L1QAAAABJRU5ErkJggg==">

Base64转图片得到一张二维码,扫描即得到 flag

flag{owid0-o91hf-9iahg}

4433

<img

下载解压得到一张 jpg 图片,用 StegSolve 打开发现图片太大显示不全,用 Photoshop 将图片缩小后打开,在 Red plane 1 里发现了一个疑似二维码的东西

State of the second second second second second second second second second second second second second second

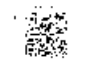

再打开原图找到指定位置发现一个清晰的二维码

ىكىنىنى يەرىپەر بىرىنى بىرىنىن تەرىپىيىنىنى <u>ئىرىمىيە بىرىمىيە بىرىمىيە تەرىپەر تەرىپەر تەرىپەر تەرىپەر تەرىپەر</u>

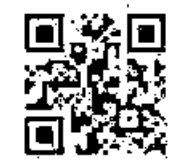

扫描得到 …-.---..., 应该是摩斯电码,但不知道怎么分割,根据题目名称尝试以 **4433** 进行分割解码得到**VYGUD**,然而flag 并不是这个,在摩斯电码中存在一些常用的缩写, VY 代表 VERY, GUD 代表 GOOD,所以正确的flag是 **VERYGOOD** 

flag{VERYGOOD}

challenge\_how\_many\_Vigenère

下载解压得到一段密文,题目让我们恢复明文,又根据 Vigenère 知为维吉尼亚加密,直接用爆破网站暴力破解

https://www.guballa.de/vigenere-solver(打开可能有点慢) 维吉尼亚密码的密钥越长越容易破解,调整好参数后破解:

| nput                                                                                                    |                                                                                                    |   |  |  |  |
|----------------------------------------------------------------------------------------------------|----------------------------------------------------------------------------------------------------|---|--|--|--|
| Cipher Text:                                                                                                    |                                                                                                    |   |  |  |  |
| osqjdvwszjcfxbjf<br>oedajinuycqhvyyv<br>rfzevpjclmbkcjok<br>wtryitpxrxcldxks<br>vmvgdofforjelgsz<br>wksdrquzewqkgpcv<br>prhmhjqvhrbdcuxc<br>txlecqhsvqnfsjcxl<br>wcgrguddaisugfrb<br>avozdgafeumibxvb | kxhpulyayrqsoudjclchxbanbaqvxwlgsdddbwojaf<br>zgjsiguykrcryiuwokoqadbgkixyzqoetobycfecqw<br>aqekxwjqivrfjhordvfdoypjanatododwyqxsjqfpf<br>riohukjioeogurpnwolsoqeumzpokewrixzeemggjw<br>omvaznjpxudfjbfdkkdapfjupwjcssdghpjkeufdub<br>ygwnpwsjhrjpmxjxxjgnccruujurdculfpntwotxml<br>thkahyfomyrmirrkokaymvardflmfleuyvnzukamnz<br>nlzcymwaqyskluubpmciyvjowinwlpeirsymzsyxzi<br>npdaxtsfsukkqyeswemgxsexpfrukuzsxhzhjeokmc | • |  |  |  |
| Cipher Variant:                                                                                                    | Classical Vigenere 🗸                                                                                                    |   |  |  |  |
| Language:  English                                                                                                    |                                                                                                    |   |  |  |  |
| Key Length: 3-120                                                                                                    |                                                                                                    |   |  |  |  |
| (e.g. 8 or a range e.g. 6-10)                                                                                                    |                                                                                                    |   |  |  |  |
| Break Cipher                                                                                                    | Clear Cipher Text                                                                                                    |   |  |  |  |

#### 得到密钥和明文:

密钥: ohihzkssefkmqxqbkihybnynvndzkdlqvhwhgywaftmeteecqprzjczvnmhnzwyasmlwbwvaqitejbfofycejjlcbpk 明文:

aliceleavestheteapartyandentersthegardenwhereshecomesuponthreelivingplayingcardspaintingthewhiterosesonarosetreeredbecauseth equeenofheartshateswhiterosesaprocessionofmorecardskingsandqueensandeventhewhiterabbitentersthegardenalicethenmeetstheking andqueenthequeenafiguredifficulttopleaseintroduceshertrademarkphraseoffwithhisheadwhichsheuttersattheslightestdissatisfactionwitha subjectaliceisinvitedorsomemightsayorderedtoplayagameofcroquetwiththequeenandtherestofhersubjectsbutthegamequicklydescendsint ochaosliveflamingosareusedasmalletsandhedgehogsasballsandaliceonceagainmeetsthecheshirecatthequeenofheartsthenordersthecatt obebeheadedonlytohaveherexecutionercomplainthatthisisimpossiblesincetheheadisallthatcanbeseenofhimbecausethecatbelongstothed uchessthequeenispromptedtoreleasetheduchessfromprisontoresolvethematter

### 稍作处理得到:

Alice leaves the tea party and enters the garden where she comes upon three living playing cards painting the white roses on a rose tree red because the queen of hearts hates white roses. A procession of more cards, kings and queens and even the white rabbit enters the garden. Alice then meets the king and queen. The queen, a figure difficult to please, introduces her trademark phrase "off with his head", which she utters at the slightest dissatisfaction with a subject. Alice is invited (or some might say ordered) to play a game of croquet with the queen and the rest of her subjects, but the game quickly descends into chaos. Live flamingos are used as mallets and hedgehogs as balls, and alice once again meets the cheshire cat. The queen of hearts then orders the cat to be beheaded, only to have her executioner complain that this is impossible since the head is all that can be seen of him. Because the cat belongs to the duchess. The queen is prompted to release the duchess from prison to resolve the matter.

看到这不用去 Google 也能猜到是爱丽丝梦游仙境,英文名称为 Alice's Adventures in Wonderland,去掉空格和'再把大写换成小写,用破解得到的密钥加密即得到 flag

LCTF{osqjdcsvzjxfkoutsvdmoqcegnqc}

# 流量分析

下载得到一个流量包,全部是SQL注入的流量,在文件菜单里选择导出对象将所有HTTP对象导出

| %3fid=1'%20and%20ascii(substring((select%20keyid%20from%20flag%20limit%200,1),1,1))=100%23   |
|----------------------------------------------------------------------------------------------|
| 📔 %3fid=1'%20and%20ascii(substring((select%20keyid%20from%20flag%20limit%200,1),1,1))=101%23 |
| 📔 %3fid=1'%20and%20ascii(substring((select%20keyid%20from%20flag%20limit%200,1),1,1))=102%23 |
| 📔 %3fid=1'%20and%20ascii(substring((select%20keyid%20from%20flag%20limit%200,1),2,1))=32%23  |
| 📔 %3fid=1'%20and%20ascii(substring((select%20keyid%20from%20flag%20limit%200,1),2,1))=33%23  |
| %3fid=1'%20and%20ascii(substring((select%20keyid%20from%20flag%20limit%200,1),2,1))=34%23    |

观察文件名不难发现:只有倒数第四和倒数第二个数字在变化,用 dir 命令跑一遍发现有部分文件大小和其他的不一样,而且都 是倒数第二个数字最大的

| ::\Users\28919\Desktop\新建义件头>di<br>驱动器 C 中的卷是 系统<br>卷的序列号是 AC5B-0970                                                                                                    |                                                                                                    |
|----------------------------------------------------------------------------------------------------|----------------------------------------------------------------------------------------------------|
| C:\Users\28919\Desktop\新建文件夹 的                                                                                                    | 的目录                                                                                                    |
| 2020/12/20 上午 09:56 〈DIR〉<br>2020/12/20 上午 09:56 〈DIR〉<br>2020/12/20 上午 09:55<br>2020/12/20 上午 09:55<br>2020/12/20 上午 09:55<br>2020/12/20 上午 09:55<br>2020/12/20 上午 09:55 | 492 %3fid=1'%20and%20ascii(substring((select%20keyid%20from%20flag%20limit%200,1),1,1))=100%23<br>492 %3fid=1'%20and%20ascii(substring((select%20keyid%20from%20flag%20limit%200,1),1,1))=101%23<br>518 %3fid=1'%20and%20ascii(substring((select%20keyid%20from%20flag%20limit%200,1),1,1))=102%23<br>492 %3fid=1'%20and%20ascii(substring((select%20keyid%20from%20flag%20limit%200,1),1,1))=32%23<br>492 %3fid=1'%20and%20ascii(substring(select%20keyid%20from%20flag%20limit%200,1),1,1))=32%23 |

将492字节和518字节的文件后缀名改为 html 打开对比一下

WELCOME SQLI

nothing

WELCOME SQLI

文章内容:welcome to sanya

感觉518字节的文件应该有我们需要的信息

用 dir | findstr 518 打印出所有518字节的文件(Linux下用 Is -I | grep 518)

| 2020/12/20 | - ト午 09 | FF 51  |           |                 |             |                   |             |           |           |                       |           |
|------------|---------|--------|-----------|-----------------|-------------|-------------------|-------------|-----------|-----------|-----------------------|-----------|
|            |         | 55 513 | 8 %3fid=1 | '%20and%20ascii | (substring) | (select%20keyid%2 | 0from%20f1  | .ag%201im | it%200,1) | , 1, 1))              | )=102%23  |
| 2020/12/20 | _ 上午 09 | 55 51: | 8 %3fid=1 | '%20and%20ascii | (substring) | (select%20keyid%2 | 0from%20f1  | .ag%201im | it%200,1) | , 10, 1)              | ))=102%23 |
| 2020/12/20 | - 上午 09 | 55 51: | 8 %3fid=1 | '%20and%20ascii | (substring) | (select%20keyid%2 | 0from%20f1  | .ag%201im | it%200,1) | , 11, 1               | ))=57%23  |
| 2020/12/20 | - 上午 09 | 55 51: | 8 %3fid=1 | '%20and%20ascii | (substring) | (select%20keyid%2 | 20from%20f1 | .ag%201im | it%200,1) | , 12, 1               | ))=99%23  |
| 2020/12/20 | - 上午 09 | 55 51: | 8 %3fid=1 | '%20and%20ascii | (substring) | (select%20keyid%2 | 20from%20f1 | .ag%201im | it%200,1) | , 13, 1               | ))=101%23 |
| 2020/12/20 | - 上午 09 | 55 51: | 8 %3fid=1 | '%20and%20ascii | (substring) | (select%20keyid%2 | 0from%20f1  | .ag%201im | it%200,1) | , 14, 1               | ))=99%23  |
| 2020/12/20 | - 上午 09 | 55 51: | 8 %3fid=1 | '%20and%20ascii | (substring) | (select%20keyid%2 | 20from%20f1 | .ag%201im | it%200,1) | , 15, 1)              | ))=100%23 |
| 2020/12/20 | - 上午 09 | 55 51: | 8 %3fid=1 | '%20and%20ascii | (substring) | (select%20keyid%2 | 20from%20f1 | .ag%201im | it%200,1) | 1, 16, 1              | ))=97%23  |
| 2020/12/20 | - 上午 09 | 55 51: | 8 %3fid=1 | '%20and%20ascii | (substring) | (select%20keyid%2 | 0from%20f1  | .ag%201im | it%200,1) | , 17, 1               | ))=102%23 |
| 2020/12/20 | - 上午 09 | 55 51: | 8 %3fid=1 | ′%20and%20ascii | (substring) | (select%20keyid%2 | 0from%20f1  | .ag%201im | it%200,1) | , 18, 1               | ))=54%23  |
| 2020/12/20 | - 上午 09 | 55 51  | 8 %3fid=1 | ′%20and%20ascii | (substring) | (select%20keyid%2 | 0from%20f1  | .ag%201im | it%200,1) | , 19, 1               | ))=53%23  |
| 2020/12/20 | - 上午 09 | 55 51  | 8 %3fid=1 | ′%20and%20ascii | (substring) | (select%20keyid%2 | 0from%20f1  | .ag%201im | it%200,1) | (, 2, 1))             | =108%23   |
| 2020/12/20 | - 上午 09 | 55 51: | 8 %3fid=1 | ′%20and%20ascii | (substring) | (select%20keyid%2 | 0from%20f1  | .ag%201im | it%200,1) | , 20, 1               | ))=54%23  |
| 2020/12/20 | - 上午 09 | 55 51: | 8 %3fid=1 | ′%20and%20ascii | (substring) | (select%20keyid%2 | 0from%20f1  | .ag%201im | it%200,1) | , 21, 1               | ))=99%23  |
| 2020/12/20 | - 上午 09 | 55 51  | 8 %3fid=1 | ′%20and%20ascii | (substring) | (select%20keyid%2 | 20from%20f1 | .ag%201im | it%200,1) | , 22, 1               | ))=102%23 |
| 2020/12/20 | - 上午 09 | 55 51  | 8 %3fid=1 | (%20and%20ascii | (substring) | (select%20keyid%2 | 20from%20f1 | .ag%201im | it%200,1) | , 23, 1               | ))=53%23  |
| 2020/12/20 | - 上午 09 | 55 51  | 8 %3fid=1 | (%20and%20ascii | (substring) | (select%20keyid%2 | 20from%20f1 | .ag%201im | it%200,12 | , 24, 1               | ))=50%23  |
| 2020/12/20 | - 上午 09 | 55 51  | 8 %3fid=1 | ′%20and%20ascii | (substring) | (select%20keyid%2 | 20from%20f1 | .ag%201im | it%200,1) | , 25, 1               | ))=52%23  |
| 2020/12/20 | - 上午 09 | 55 51  | 8 %3fid=1 | (%20and%20ascii | (substring) | (select%20keyid%2 | 20from%20f1 | .ag%201im | it%200,1) | , 26, 1               | ))=100%23 |
| 2020/12/20 | - 上午 09 | 55 51  | 8 %3fid=1 | (%20and%20ascii | (substring) | (select%20keyid%2 | 20from%20f1 | .ag%201im | it%200,12 | , 27, 1               | ))=48%23  |
| 2020/12/20 | - 上午 09 | 55 51  | 8 %3fid=1 | ′%20and%20ascii | (substring) | (select%20keyid%2 | 0from%20f1  | .ag%201im | it%200,1) | , 28, 1               | ))=49%23  |
| 2020/12/20 | - 上午 09 | 55 51  | 8 %3fid=1 | (%20and%20ascii | (substring) | (select%20keyid%2 | 20from%20f1 | .ag%201im | it%200,1) | , 29, 1               | ))=52%23  |
| 2020/12/20 | - 上午 09 | 55 51  | 8 %3fid=1 | (%20and%20ascii | (substring) | (select%20keyid%2 | 20from%20f1 | .ag%201im | it%200,12 | , 3, 1)               | =97%23    |
| 2020/12/20 | - 上午 09 | 55 51  | 8 %3fid=1 | (%20and%20ascii | (substring) | (select%20keyid%2 | 20from%20f1 | .ag%201im | it%200,1) | , 30, 1               | ))=99%23  |
| 2020/12/20 | - 上壬 09 | 55 51  | 8 %3fid=1 | (%20and%20ascii | (substring) | (select%20keyid%2 | 20from%20f1 | .ag%201im | it%200,12 | , 31, 1               | ))=53%23  |
| 2020/12/20 | - 上午 09 | 55 51  | 8 %3fid=1 | (%20and%20ascii | (substring) | (select%20keyid%2 | 20from%20f1 | .ag%201im | it%200,12 | , 32, 1               | ))=98%23  |
| 2020/12/20 | - 上午 09 | 55 51  | 8 %3fid=1 | (%20and%20ascii | (substring) | (select%20keyid%2 | 20from%20f1 | .ag%201im | it%200,1/ | ı, 33, 1 <sub>:</sub> | ))=102%23 |
| 2020/12/20 | - 上于 09 | 55 51  | 8 %3fid=1 | (%20and%20ascii | (substring) | (select%20keyid%2 | 20from%20f1 | .ag%201im | it%200,12 | , 34, 1 <sub>,</sub>  | ))=48%23  |
| 2020/12/20 | - 上午 09 | 55 51  | 8 %3fid=1 | (%20and%20ascii | (substring) | (select%20keyid%2 | 20from%20f1 | .ag%201im | it%200,12 | ı, 35, 1 <sub>:</sub> | ))=52%23  |
| 2020/12/20 | - 上午 09 | 55 51  | 8 %3fid=1 | (%20and%20ascii | (substring) | (select%20keyid%2 | 20from%20f1 | .ag%201im | it%200,12 | , 36, 1               | ))=54%23  |
| 2020/12/20 | - 上午 09 | 55 51  | 8 %3fid=1 | (%20and%20ascii | (substring) | (select%20keyid%2 | 20from%20f1 | .ag%201im | it%200,12 | , 37, 1 <sub>,</sub>  | ))=99%23  |
| 2020/12/20 | - 上壬 09 | 55 51  | 8 %3fid=1 | %20and%20ascii  | (substring) | (select%20keyid%2 | 20from%20f1 | .ag%201im | it%200,1) | , 38, 1               | ))=125%23 |
| 2020/12/20 | - 上壬 09 | 55 51  | 8 %3fid=1 | %20and%20ascii  | (substring) | (select%20keyid%2 | 0from%20f1  | .ag%201im | it%200,1  | , 4, 1)               | )=103%23  |
| 2020/12/20 | - 上壬 09 | 55 51  | 8 %3fid=1 | %20and%20ascii  | (substring) | (select%20keyid%2 | 0from%20f1  | .ag%201im | it%200,1  | , 5, 1)               | )=123%23  |
| 2020712720 | - ⊢ቋ ሰዓ | 55 51  | R %3fid=1 | ′%20and%20ascii | (substring) | (select%20kevid%2 | 0from%20f1  | ag%201im  | 1.1%200_1 | 61)                   | )=99%23   |

#### 2020/12/20 上午 09:55 518 %3fid=1 %20and%20ascii(substring()select%20keyid%20fiom%20flag%20limit%200,1),7,1))=50%23 2020/12/20 上午 09:55 518 %3fid=1 %20and%20ascii(substring()select%20keyid%20from%20flag%20limit%200,1),8,1))=98%23 2020/12/20 上午 09:55 518 %3fid=1 %20and%20ascii(substring()select%20keyid%20from%20flag%20limit%200,1),9,1))=98%23

# 按照倒数第四个数字的大小顺序将倒数第二个数字依次排列得到

102 108 97 103 123 99 50 98 98 102 57 99 101 99 100 97 102 54 53 54 99 102 53 50 52 100 48 49 52 99 53 98 102 48 52 54 99 125

将以上 Ascii 码转为字符得到 flag

flag{c2bbf9cecdaf656cf524d014c5bf046c}

未完待续...